### Schritt-für-Schritt-Anleitung

- <u>Einleitung</u>
- Variante 1: Antragstellung über ein Online-Formular durch die Bürger\*innen
  - o Schritt 1: Antragstellung durch Bürger\*innen
  - o Schritt 2: Antragsprüfung in der Gemeinde/Servicestelle
  - <u>Schritt 3: Einreichung des Antrages beim Amt der Stmk. Landesregierung -</u> <u>Abteilung 11</u>
- Variante 2: Antragstellung in der Gemeinde

## Einleitung

In der Heizkostenzuschuss-Aktion 2024/2025 wurde für Bürger\*innen zusätzlich die Möglichkeit geschaffen, den Heizkostenzuschuss des Landes Steiermark über ein Online-Formular zu beantragen.

Damit stehen nun folgende 2 Varianten zur Verfügung:

- 1. Antragstellung über ein Online-Formular durch die Bürger\*innen
- 2. Antragstellung wie gewohnt in der Gemeinde/in einer der Servicestellen des Magistrats Graz

# Variante 1: Antragstellung über ein Online-Formular durch die Bürger\*innen

#### Schritt 1: Antragstellung durch Bürger\*innen

In der Heizkostenzuschuss-Aktion 2024/2025 können Bürger\*innen den Antrag bequem von daheim über das Online-Formular "<u>Heizkostenzuschuss - Antrag</u>" ausfüllen. In diesem Online-Formular haben die Antragsteller\*innen auf der ersten Formularseite die Möglichkeit, eine beliebige Gemeinde bzw. die Servicestelle des Magistrats Graz wählen, an die der Online-Antrag gesendet werden soll.

#### Schritt 2: Antragsprüfung in der Gemeinde / Servicestelle

Nach erfolgreichem Absenden des Antrages durch die Bürgerin/den Bürger wird eine automatisiert generierte E-Mail an die offizielle E-Mail-Adresse der im Online-Formular gewählten Gemeinde/Servicestelle des Magistrats Graz gesendet. In dieser E-Mail befindet sich ein Link zu den Antragsdaten und zu den Dokumenten/Beilagen.

Beispiel einer automatisch generierten E-Mail an die "Mustergemeinde":

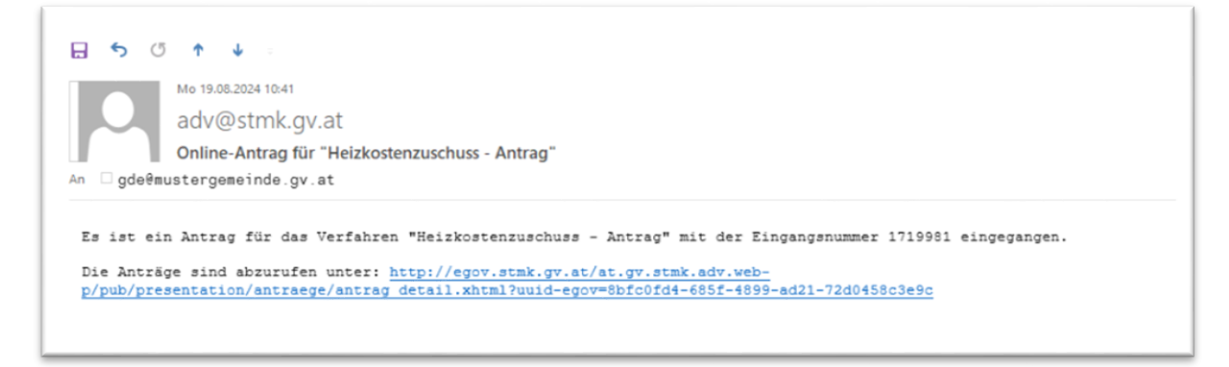

Mit Klick auf den Link öffnet sich in einem neuen Fenster die Anwendung "Antragsdatenverwaltung - Web" (kurz: ADV Web) mit den Antragsdaten samt Dokumenten:

| 4 | E-Government: ADV Antragseingang |                                |                   |  |
|---|----------------------------------|--------------------------------|-------------------|--|
|   | GS-SH-HZ-BA: He                  | eizkostenzuschuss - Antrag     |                   |  |
|   | Eckdaten                         |                                |                   |  |
|   |                                  | Antragsteller                  | Musterfrau Monika |  |
|   |                                  | Eingangsnummer (Leistung)      | 1719981 0         |  |
|   |                                  | Eingangsdatum                  | 19.08.2024        |  |
|   | Downloads                        |                                |                   |  |
|   |                                  | Antrag XML                     | Download          |  |
|   |                                  | Antrag PDF                     | Download          |  |
|   |                                  | Beilagen (zip)                 | Download          |  |
|   | Dokument                         | te.pdf (Antrag.pdf + Beilagen) | 2                 |  |
|   |                                  | herunterladen                  | Download          |  |
|   | Aktionen                         |                                |                   |  |
|   | Antropuerdo                      | hearthaitet                    |                   |  |
|   | Antrag wurde                     | DearDeiter                     |                   |  |

Auf dieser Seite sehen Sie in der Registerkarte "**Eckdaten**" Name der Antragstellerin/des Antragstellers, die Eingangsnummer (= eindeutige ID eines Online-Antrages) sowie das Eingangsdatum.

In der Registerkarte "**Downloads**" können Sie die Eingangsbestätigung als XML- oder als PDF-Datei und die Beilagen herunterladen. Darüber hinaus besteht die Möglichkeit, die **Eingangsbestätigung zusammen mit den Beilagen** als <u>ein Dokument</u> mit einem Klick herunter zu laden (Button: Dokumente.pdf (Antrag.pdf + Beilagen) herunterladen).

Zur Nachvollziehbarkeit der ordnungsgemäßen Antragsprüfung sind das AntragPDF und die Beilagen im Falle einer stichprobenartigen Kontrolle vorzulegen.

In der Registerkarte "**Aktionen**" ist für den Antrag, wenn er bearbeitet wurde, der Status mit dem Button "Antrag wurde bearbeitet" zu verändern. Das hat zur Folge, dass über den Link in der E-Mail kein Zugriff auf die Antragsdaten mehr möglich ist.

Bitte den Status aus Datenschutzgründen für bearbeitete Anträge ändern!

#### Schritt 3: Einreichung des Antrages beim Amt der Stmk. Landesregierung - Abteilung 11

Nach Überprüfung der Angaben der Bürger\*innen sind die Antragsdaten an die Abteilung 11 beim Amt der Stmk. Landesregierung weiterzuleiten. Dazu rufen Sie - wie gewohnt - das Online-Formular "Heizkostenzuschuss" über das Stammportal Ihrer Gemeinde/Servicestelle auf.

|                                                       | EINFACH. RASCH. BÜRGERNAH.                                                                 |
|-------------------------------------------------------|--------------------------------------------------------------------------------------------|
| Formular  Heizkostenzuschuss Familienpass - Neuantrag | Allgemeine Links:<br>Betriebsinformationen 8<br>Bedienungshinweise zu<br>Online-Formularen |
| Familienpass - Änderungsantrag                        | Beilagen:                                                                                  |

| And der Stelenmarksichen Landesregierung<br>Anzeilen 211: Zeischer Untergrabion<br>Berferze Behlitten und Schaltervice<br>Burgesse 7-9<br>Bill Gerze<br>Er 4-9 Lohalfenundsozaiservice@stmk.gv.at                                                                                                    |
|----------------------------------------------------------------------------------------------------|
| Helzkostenzuschuss 2024/25<br>Test                                                                                                    |
| Die Steiermärkische Landesregierung gewährt einkommensschwachen Haushalten einen einmaligen Zuschuss zu den steigenden Heizkosten in Höhe von (ZUSCHUSS_OEL) Euro.                                                                                                    |
| EINITEO ANTRAOSTELLER WEITERE PERSONEN ZUSTRAMANOS KONTROLLE ABSORUSS                                                                                                    |
| 12te baadden Sie Hinweise zum Verfahren / Formular * Feld muss ausgefüllt sein 👔 Hinweise zum Verfahren / Formular 🧧 Fehlerhinweis                                                                                                    |
| Ubermittler Gemeindebediensteter * Rartha Rusterfrau Rartha Rusterfrau                                                                                                    |
| Gemeindeauswahl GGA-scoox                                                                                                    |
|                                                                                                    |
| Zustimmung zur automatisierten Abfrage über den Bezug von Wohnunterstützung                                                                                                    |
| Bitte beachten Siel         Ein heizköstenzuschuss wird nur gewährt, wenn für den Hauptwohnsitz der Antragstellerin bzw. des Antragstellers keine Wohnunterstützung bezogen wird.         Dazu wird im Zuge der Antragstellerin bzw. der Antragstellerin bzw. des Antragstellerin bzw. des Antragstellerin bzw. |
| Zwischenspeichern Daten läden Weter Abbrechen                                                                                                    |

#### Bitte beachten Sie! Daten laden

Um die Daten nicht abtippen zu müssen, können Sie das AntragXML aus der ADV-Web herunterladen und mit dem Button "Daten laden" uploaden. Das AntragXML ist ein maschinenlesbares Dokument mit allen Angaben der Bürgerin bzw. des Bürgers. Für den Upload muss das AntragXML zuvor lokal gespeichert werden.

#### Variante 2: Antragstellung in der Gemeinde

Es steht den Bürger\*innen jedoch weiterhin frei, den Heizkostenzuschuss persönlich in der Gemeinde/in einer der Servicestellen der Stadt Graz zu beantragen. In diesem Fall müssen die

Gemeindebediensteten nicht das Online-Formular "Heizkostenzuschuss - Antrag" ausfüllen, sondern sie können wie gewohnt, das Online-Formular über das Stammportal der Gemeinde (IEF - Formulare Land Steiermark) aufrufen.

Zur weiteren Vorgehensweise siehe Variante 1 - Schritt 3: Einreichung des Antrages beim Amt der Stmk. Landesregierung - Abteilung 11.

In diesem Fall müssen die Daten im Online-Formular durch die Gemeindebediensteten erfasst werden.

Tipp: Sollten Sie XML-Dateien aus den Vorjahren mit "zwischenspeichern" abgelegt haben, können diese wieder hochgeladen werden. Dabei sind die Daten auf ihre Aktualität hin zu prüfen!